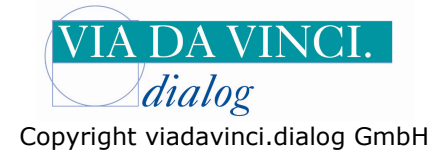

## Gemalto GCR5500-D mit DENS office

Installieren Sie zunächst das GCR5500 über die im Lieferumfang enthaltene Treiber CD. In der Systemsteuerung wird Ihnen anschließend der aktivierte COM-Port angezeigt. Öffnen Sie dazu Die Systemsteuerung auf Ihrem Rechner:

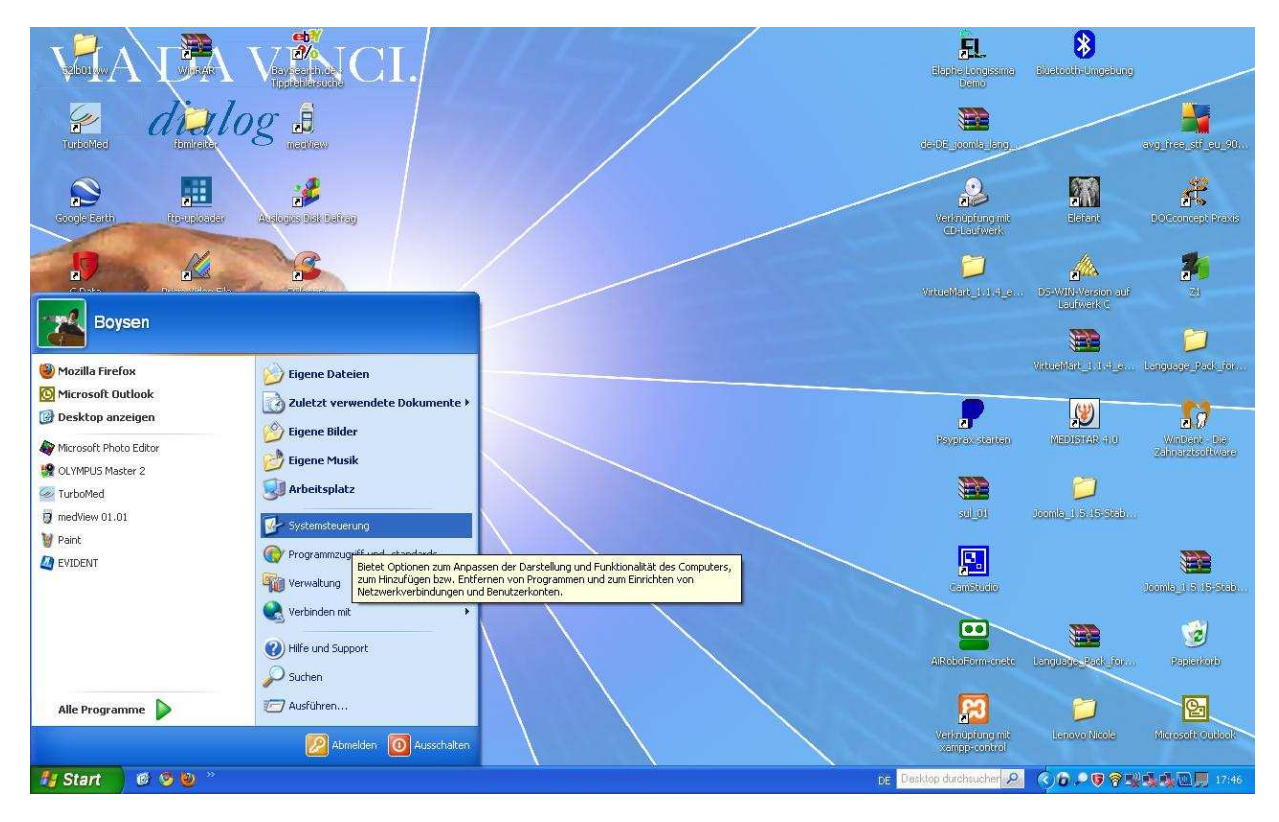

Wählen Sie den Unterordner "System" mit Doppelklick:

| 🕏 Systemsteuerung                     |                                   |                                |                               |                                |                   |                     |                   |                           |          |
|---------------------------------------|-----------------------------------|--------------------------------|-------------------------------|--------------------------------|-------------------|---------------------|-------------------|---------------------------|----------|
| Datei Bearbeiten Ansicht Favoriten Ex | tras ?                            |                                |                               |                                |                   |                     |                   |                           | <b>1</b> |
| 🕝 Zurück 👻 🕥 Y 🎓 Suchen               | Ordner                            |                                |                               |                                |                   |                     |                   |                           |          |
| Systemsteuerung (S)                   | Adobe Gamma                       | Anzeige                        | Automatische Updates          | BDE-Verwaltung                 | Benutzerkonten    | Bluetooth-Konfigura | Datum und Uhrzeit | Drahtlosnetzwerkins       |          |
| Siehe auch 🛞                          | Drucker und<br>Faxgeräte          | <b>Č</b><br>Eingabehilfen      | Construction Energie optionen | Firebird 2.0 Server<br>Manager | Gamecontroller    | Geplante Tasks      | Hardware          | 2<br>Indizierungsoptionen |          |
| Hilfe und Support                     | Intel(R) GMA Driver<br>for Mobile | Internetoptionen               | Java                          | Mail                           | Maus              | Netzwerkinstallatio | Netzwerkverbindun | Ordneroptionen            |          |
|                                       | QuickTime                         | Regions- und<br>Sprachoptionen | Scanner und Kameras           | Schriftarten                   | Sicherheitscenter | Smart Audio         | Software          | Sounds und<br>Audiogeräte |          |
|                                       | Sprachein-/ausgabe                | System                         | Taskleiste und                | astatur                        | telefon- und      | Verwaltung          | Windows CardSpace | Windows-Firewall          |          |
|                                       |                                   |                                | Startmenü                     |                                | Modemoptionen     |                     |                   |                           |          |
| 🐴 Start 🛛 🙆 🧐 🕘 👋 😽 😋                 | R5500 mit Albist                  | Systemsteuerung                |                               |                                |                   | De Desi             | top durchsucher 🔎 | ()6.909%%                 | 17:47    |

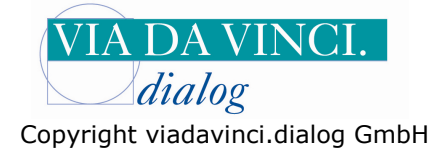

Es öffnet sich das Fenster "Systemeigenschaften". Gehen Sie hier auf den Reiter "Hardware" und Klicken Sie auf die Schaltfläche **Gerätemanager.** 

| 🕑 Systemst  | teuerung                                                                                                    |                             |                                |                               |                     |                   |                           | _ 5 🗙    |
|-------------|----------------------------------------------------------------------------------------------------|-----------------------------|--------------------------------|-------------------------------|---------------------|-------------------|---------------------------|----------|
| Datei Bearl | beiten Ansicht Favoriten Extras ?                                                                                                    |                             |                                |                               |                     |                   |                           | <b>N</b> |
| G Zurück    | - 🕥 - 🏂 🔎 Suchen 🏠 Ordner 🛄 -                                                                                                    |                             |                                |                               |                     |                   |                           |          |
| V- SVS      | Systemeigenschaften                                                                                                    | 0                           |                                | <u></u>                       | 8                   | P                 |                           |          |
| 🕞 Zur       | Systemwiederherstellung         Automatische Updates         Remote           Allgemein         Computername         Hardware         Erweitert                         | Automatische Updates        | BDE-Verwaltung                 | Benutzerkonten                | Bluetooth-Konfigura | Datum und Uhrzeit | Drahtlosnetzwerkins       |          |
| Siebe a     | Geräte-Manager                                                                                                    | -                           | 2                              | all a                         | 1                   | Ŵ                 | æ                         |          |
| win         | Der Geräte-Manager listet alle auf dem Computer installierten<br>Hardwaregeräte auf. Verwenden Sie den Geräte-Manager, um<br>die Einsprachaften eines Geräte zu gindern | Energieoptionen             | Firebird 2.0 Server<br>Manager | Gamecontroller                | Geplante Tasks      | Hardware          | Indizierungsoptionen      |          |
| Ø Hife      | Geräte-Manager                                                                                                    | <b>(</b>                    |                                | C                             | <b>\$</b>           |                   | (I)                       |          |
|             | Treiber                                                                                                    | Java                        | Mail                           | Maus                          | Netzwerkinstallatio | Netzwerkverbindun | Ordneroptionen            |          |
|             | installiert Treiber mit Windows kompatible sind. Über Windows<br>Update können Sie festlegen, wie Treiber über diese Website                                            |                             |                                | ۷                             | 6                   | 1                 | Ø,                        |          |
|             | aktualisiert werden sollen.<br>Treibersignierung Windows Update                                                                                                    | Scanner und Kameras         | Schriftarten                   | Sicherheitscenter             | SmartAudio          | Software          | Sounds und<br>Audiogeräte |          |
|             | Hardwareprofile                                                                                                    |                             |                                |                               | 10                  |                   | 6                         |          |
|             | Ober Hardwareprofile Können Sie verschiedene Hardware-<br>konfigurationen einrichten und speichern.                                                                     | Taskleiste und<br>Startmenü | Tastatur                       | Telefon- und<br>Modemoptionen | Verwaltung          | Windows CardSpace | Windows-Firewall          |          |
|             | Hardwareprofile                                                                                                    |                             |                                |                               |                     |                   |                           |          |
|             |                                                                                                    |                             |                                |                               |                     |                   |                           |          |
|             |                                                                                                    |                             |                                |                               |                     |                   |                           |          |
|             | OK Abbrechen Übernehmen                                                                                                    |                             |                                |                               |                     |                   |                           |          |
|             |                                                                                                    |                             |                                |                               |                     |                   |                           |          |
|             |                                                                                                    |                             |                                |                               |                     |                   |                           |          |
|             |                                                                                                    |                             |                                |                               |                     |                   |                           |          |
|             |                                                                                                    |                             |                                |                               |                     |                   |                           |          |
| 🔠 Start     | 🐻 👩 🕲 🔌 🦉 GCR5500 mit ALBI52 🛛 💈 Systemsteuerung                                                                                                    |                             |                                |                               | DE Desk             | top durchsucher 🔎 | (A)D .= ( A) (A)          | 17:48    |

Klicken Sie auf "Anschlüsse COM und LPT". Hier wird Ihnen das GCR5500-D angezeigt mit der aktivierten COM-Schnittstelle (in unserem Beispiel: COM 7 )

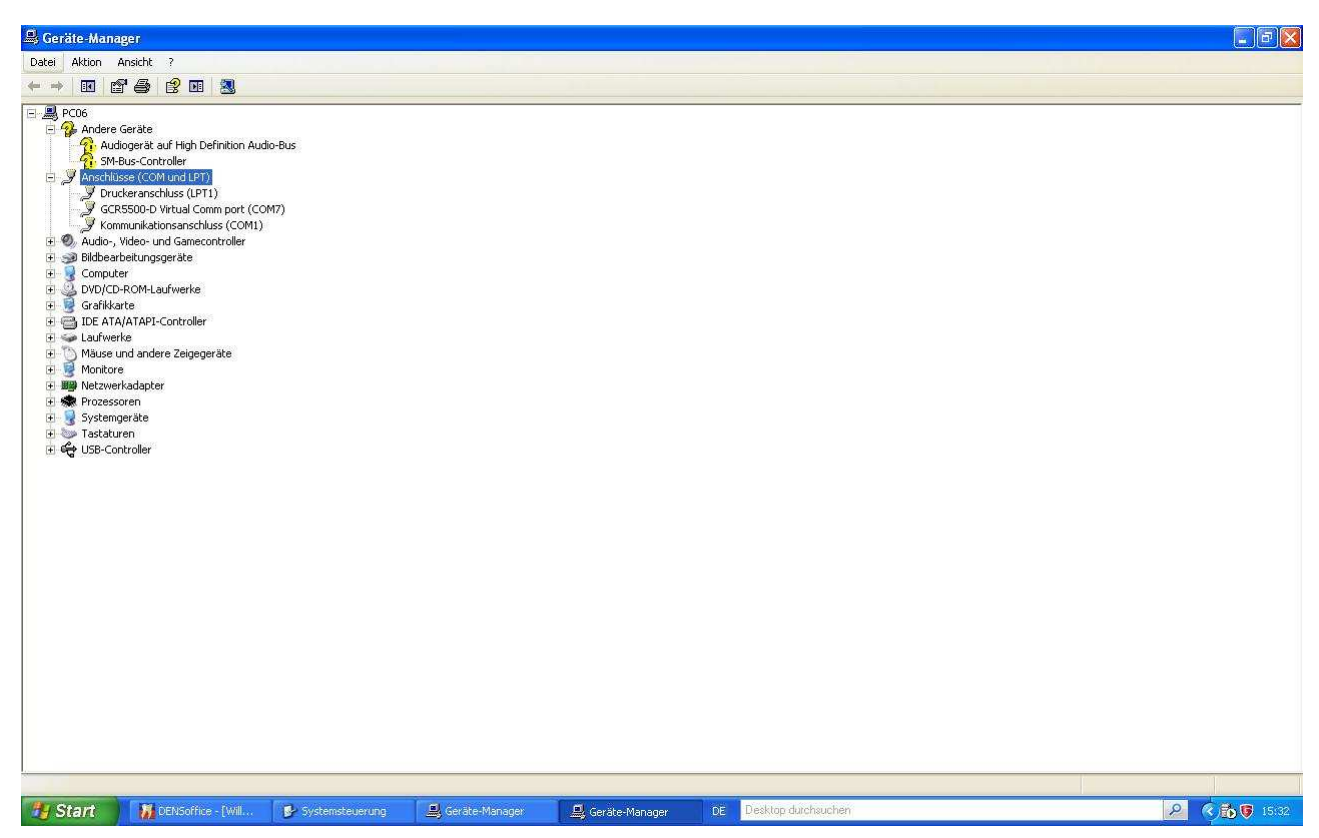

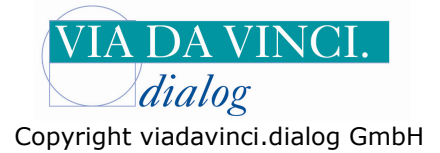

Öffnen Sie nun Ihr Praxisprogramm **DENS** office und klicken Sie mit der linken Maustaste auf **Systemdaten**:

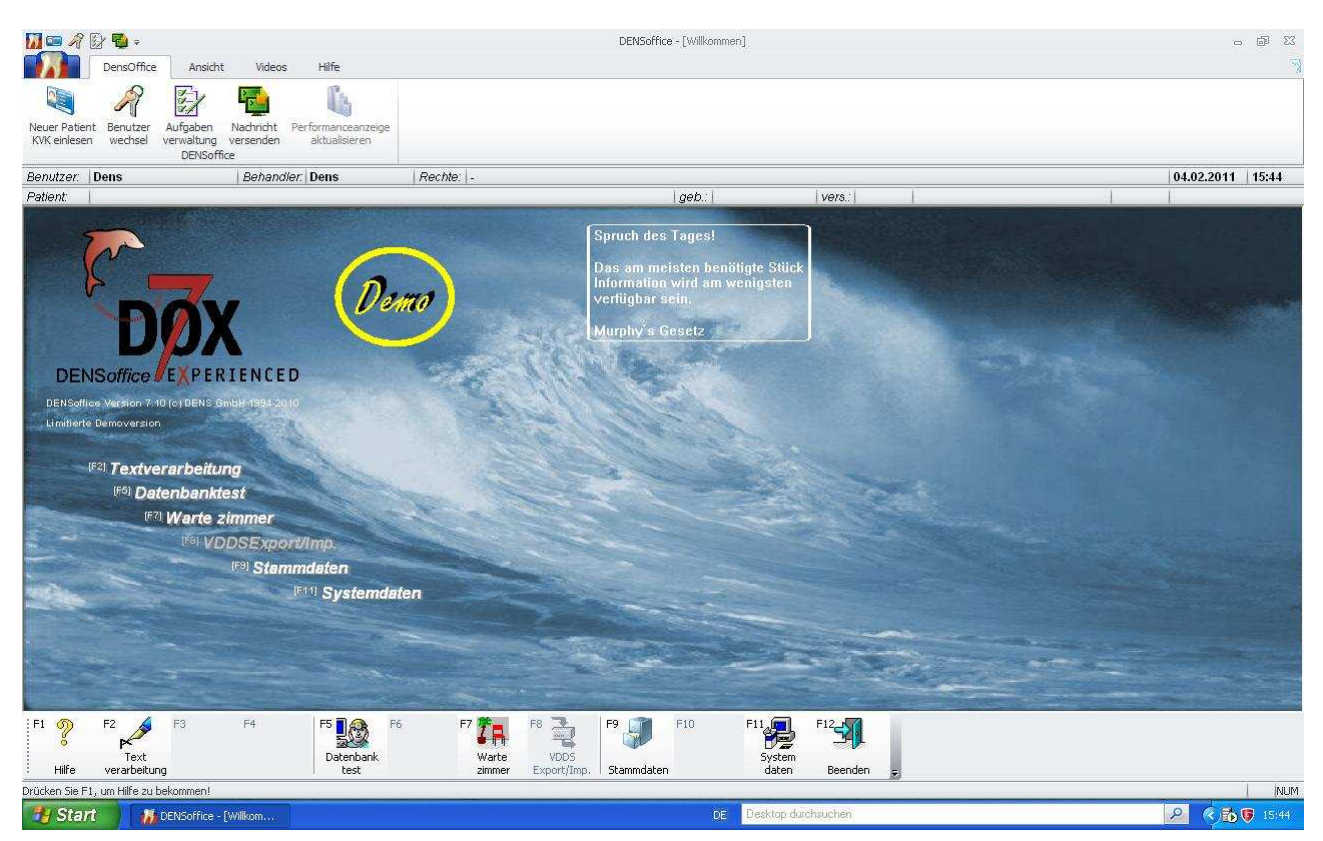

Es öffnet sich das Fenster Systemdaten. Wählen Sie links im Menü den Menüpunkt "sonstige Werte" und dort den Menüpunkt "Schnittstellen" aus.

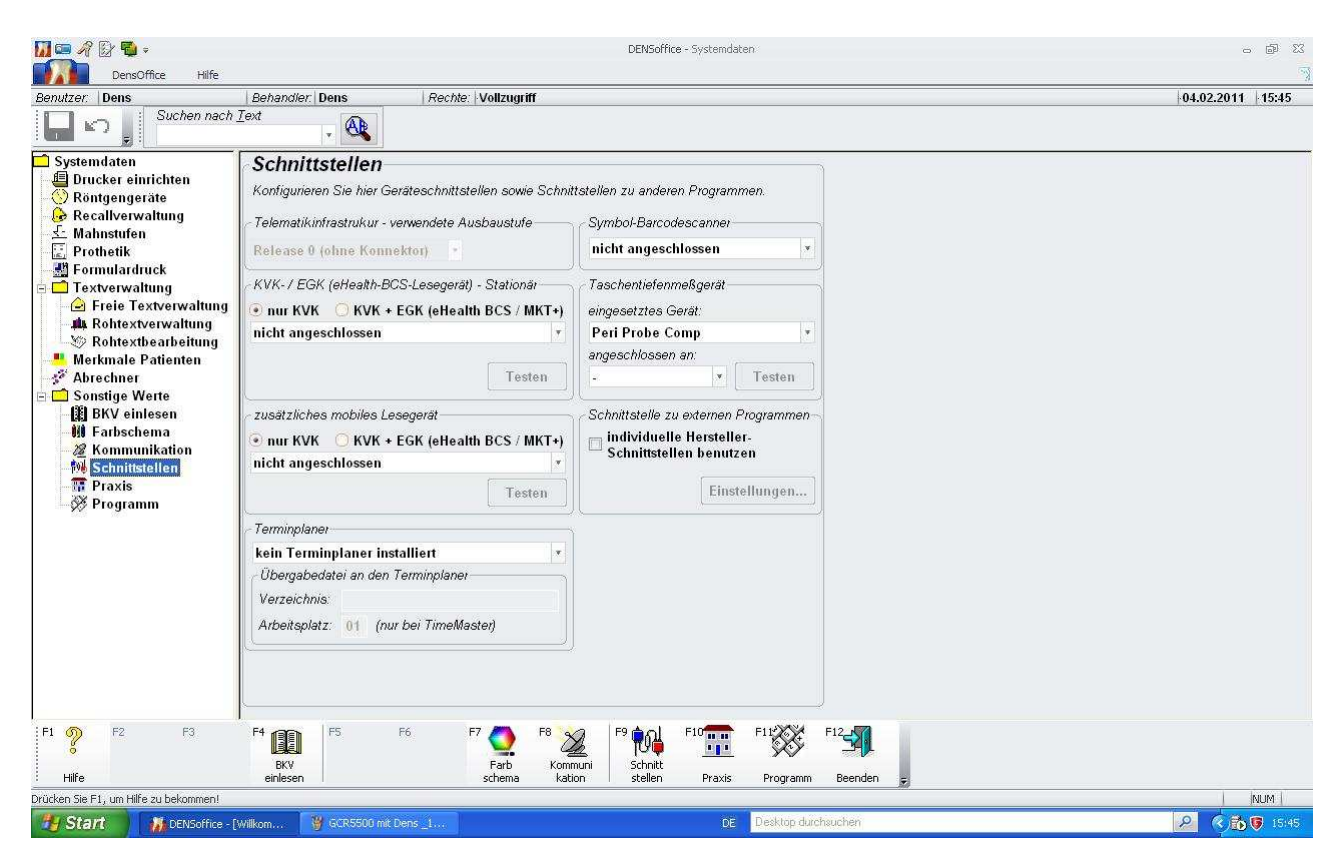

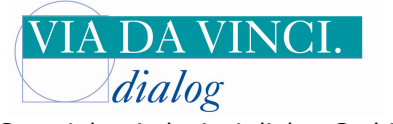

Copyright viadavinci.dialog GmbH

Markieren Sie in dem Feld KVK-/EGK /eHealth-BCS-Lesegerät) –Stationär KVK + EGK (eHealth BCS/ MKT+) und öffnen Sie nun die Auswahlliste indem Sie auf den Pfeilbutton rechts neben dem Eingabefeld klicken. Wählen Sie hier **Gemalto GCR5500 USB** aus.

|                                                                                                    |                                                                                                    | DENSoffice - Systemdaten                                                                                                    | 5 @ X            |
|----------------------------------------------------------------------------------------------------|----------------------------------------------------------------------------------------------------|----------------------------------------------------------------------------------------------------|------------------|
| Benutzer: Dens<br>Suchen nach                                                                                                    | Behandler: Dens Rechte: Vollzugriff                                                                                                    |                                                                                                    | 04.02.2011 15:46 |
| Systemdaren<br>Drucker einrichten<br>Röntgengeräte<br>Röntgengeräte<br>Prothetik<br>Feinulardruck<br>Freie Textverwaltung<br>Rohtextbearbeitung<br>Merkmale Patienten<br>Sonstige Werte<br>Stabechner<br>Sonstige Werte<br>Kohtextbearbeitung<br>Pathschema<br>Fratischema<br>Rohtextbearbeitung<br>Pratisen<br>Programm | Schnittstellen         Konfigurieren Sie hier Geräteschnittstellen sowie Schni         Telematikinfrastrukur - verwendete Ausbaustufe         Release 0 (ohne Konnektor)         KVK-/ EGK (eHealth-BCS-Lesegerät) - Stationär         nut KVK       KVK + EGK (eHealth BCS / MKT+)         nicht angeschlossen         serielle Schnittstelle COM1         serielle Schnittstelle COM3         serielle Schnittstelle COM4         serielle Schnittstelle COM5         serielle Schnittstelle COM5         serielle Schnittstelle COM5         serielle Schnittstelle COM6         serielle Schnittstelle COM7         serielle Schnittstelle COM6         serielle Schnittstelle COM7         serielle Schnittstelle COM6         Schnittstelle COM7         serielle Schnittstelle COM7         serielle Schnittstelle COM8         Cherry ST2052 USB         Cherry ST2052 USB         Cherry ST303 USB         Verzeichnis:         Arbeitsplatz: 01 (nur bei TimeMaster) | ttstellen zu anderen Programmen. Symbol-Barcodescanner nicht angeschlossen Taschentiefenmeßgerät eingesetztes Gerät: Pei Probe Comp angeschlossen an: Cschnittstelle Zu externen Programmen Ghdividuelle Hersteller- Schnittstellen benutzen Einstellungen F10 EI 10 EI 12 EI |                  |
| Hilfe                                                                                                    | BKV Farb Kom<br>einlesen schema kat                                                                                                    | muni Schnitt<br>ion stellen Praxis Programm Beenden <del>,</del>                                                                                                    |                  |
| Drücken Sie F1, um Hilfe zu bekommen!                                                                                                    |                                                                                                    | 500 500 500 500 500 500 500 500 500 500                                                                                                    | NUM              |
| 🐉 Start 🔰 🥻 DENSoffice - [1                                                                                                    | Milkom 🦉 GCR5500 mit Dens _2                                                                                                    | DE Desktop durchsuchen                                                                                                    | 2 🕄 🔂 😈 15:46    |

Unterhalb des Eingabefeldes, in dem nun **Gemalto GCR5500 USB** steht, erscheint nun ein Feld für den COM-Port. Tragen Sie hier den zuvor in der Systemsteuerung ermittelten COM-Port, in unserem Beispiel also die **COM7** ein. (Ebenfalls über den Pfeil-Button)

|                                                                                                    |                                                                                                    |                                                                                                    | DENSoffice - Systemdaten                                                                                                    |                                         | 2 6 .            |
|----------------------------------------------------------------------------------------------------|----------------------------------------------------------------------------------------------------|----------------------------------------------------------------------------------------------------|----------------------------------------------------------------------------------------------------|-----------------------------------------|------------------|
| Benutzer: Dens<br>Suchen nach                                                                                                    | Behandler: Dens Recht                                                                                                    | e:   Vollzugriff                                                                                             |                                                                                                    |                                         | 04.02.2011 15:46 |
| <ul> <li>Systemdaten</li> <li>Drucker einrichten</li> <li>Röntgengeräte</li> <li>Recallverwaltung</li> <li>Mahnstufen</li> <li>Prothetik</li> <li>Textverwaltung</li> <li>Freie Textverwaltung</li> <li>Rohtextbearbeitung</li> <li>Merkmale Patienten</li> <li>Sonstige Werte</li> <li>BKV einlesen</li> <li>Farbschema</li> <li>Schnittstellen</li> <li>Proix</li> <li>Programm</li> </ul> | Schnittstellen<br>Konfigurieren Sie hier Geräteschnitt.<br>Telematikinfrastrukur - verwendete /<br>Release 0 (ohne Konnektor)<br>KVK-/ EGK (eHealth-BCS-Lesegeri<br>nur KVK  KVK + EGK (eHealth-BCS-Lesegeri<br>nur KVK  KVK + EGK (eHealth-BCS-Lesegeri<br>Gemalto GCR5500 USB<br>seriell angeschlossen an: COM7<br>Zusätzliches mobiles Les<br>COM3<br>COM4<br>inicht angeschlossen an: COM7<br>COM5<br>COM6<br>COM7<br>COM6<br>COM7<br>COM6<br>COM6<br>COM7<br>COM6<br>COM7<br>COM6<br>COM7<br>COM6<br>COM7<br>COM6<br>COM6<br>COM7<br>COM6<br>COM7<br>COM6<br>COM7<br>COM6<br>COM6<br>COM7<br>COM6<br>COM7<br>COM6<br>COM6 | stellen sowie Schnit<br>Ausbaustufe<br>at) - Stationär<br>hth BCS / MKT+)<br>Testen<br>BCS / MKT+)<br>Testen | ttstellen zu anderen Programmen.<br>Symbol-Barcodescanner<br>nicht angeschlossen<br>Taschentielenmeßgerät-<br>eingesetztes Gerät:<br>Peri Probe Comp<br>angeschlossen an:<br>Schnittstelle zu externen Programmen-<br>individuelle Hersteller-<br>Schnittstellen benutzen<br>Einstellungen |                                         |                  |
| FI PI F2 F3<br>Hilfe                                                                                                    | F4 F5 F6<br>BKV<br>einlesen                                                                                                    | F7 ( F8 2<br>Farb Komr<br>schema kati                                                                        | muni<br>Schnitt<br>stellen Praxis Programm B                                                                                                    | sala sala sala sala sala sala sala sala |                  |
| Drücken Sie F1, um Hilfe zu bekommen!                                                                                                    | Wilkom 🦉 GCR5500 mit Dens _3                                                                                                    |                                                                                                    | DE Desktop durchsuc                                                                                                    | hen                                     | NUM              |

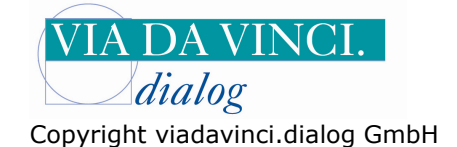

📶 📼 🖋 🕃 🖏 • DENSoffice - Systemdaten - **P** X DensOffice Hilfe Benutzer: Dens Behandler: Dens Suchen nach <u>T</u>ext Rechte: Vollzugriff 04.02.2011 15:47 🗖 🗤 🇯 . 🕀 🗂 Systemdaten Schnittstellen Drucker einrichten Konfigurieren Sie hier Geräte DENSoffice Test KVK-Lesegerät Recallverwaltung - Mahnstufen - Prothetik - Telematikinfrastrukur - verw Lesegerät Release 0 (ohne Konnekto Karte einlesen Gemalto GCR5500 USB (CT-API) an COM-Port 7 Prometik
 Prometik
 Pormulardruck
 Cretverwaltung
 Freie Textverwaltung
 M. Rohtextverwaltung
 W. Rohtextbearbeitung -KVK- / EGK (eHealth-BCS-Le Daten der KV-Karte 🔿 nur KVK 🛛 💿 KVK + EG<mark>K</mark> Name: Gemalto GCR5500 USB Vorname / Zusatz: Rontextbearbertung
 Merkmale Patienten
 Abrechner
 Sonstige Werte
 BKV einlesen
 Herkbertung Geburtsdatum: Titel: seriell angeschlossen an: CO Strasse Land/ PLZ /Ort: zusätzliches mobiles Leseg 🖲 nur KVK 🛛 🔘 KVK + EGK Kassenname: Kommunikation Kohittstellen RPraxis Yrogramm Kassennummer nicht angeschlossen Versicherten-Nr.: Versich.-Status: Gültigkeit: Terminplaner kein Terminplaner install Übergabedatei an den Terr Verzeichnis: Schließen Arbeitsplatz: 01 (nur be F8 F11-F12 F1 🦻 F2 ES F6 Farb schema F8 F4 F7 F9 📢 F10 BKV einlese Schnitt stellen Hilfe Praxis Programm Beenden Drücken Sie F1, um Hilfe zu bekor NUM 🛃 Start DENS 2 15:47

Klicken Sie nun auf die Schaltfläche "Testen" und auf die Schaltfläche "Karte einlesen"

Stecken Sie eine Versichertenkarte in den Kartenslot des GCR5500 oberhalb des Displays. Die Versichertendaten werden in **Dens office** eingelesen.

| 🚺 📼 🥂 📴 🗣 =                                                                                                    |                                                                                                    | DENSoffice - Systemdaten                                                                                                    | - B 2            |  |  |
|----------------------------------------------------------------------------------------------------|----------------------------------------------------------------------------------------------------|----------------------------------------------------------------------------------------------------|------------------|--|--|
| DensOffice Hilfe                                                                                                    |                                                                                                    |                                                                                                    | 3                |  |  |
| Benutzer. Dens                                                                                                    | Behandler: Dens F                                                                                                    | echte: Vollzugriff                                                                                                    | 04.02.2011 15:48 |  |  |
| Suchen nach                                                                                                    | Text                                                                                                    |                                                                                                    |                  |  |  |
| Systemdaten Drucker einrichten Rottgengeräte Recaliverwaltung Mahnstufen Prothetik Formulardruck Rothextverwaltung Rothextverwaltung Rothextverwaltung Rothextverwaltung Rothestnearbeitung Rothestnearbeit | Schnittstellen<br>Konfigurieren Sie hier Gerätes<br>Telematikinfrastrukur - verwei<br>Release 0 (ohne Konnektor<br>KVK-/ EGK (eHealth-BCS-Le<br>Onur KVK • KVK + EGK<br>Gemalto GCR5500 USB<br>serieil angeschlossen an: CO<br>zusätzliches mobiles Lesege<br>• nur KVK • KVK + EGK<br>nicht angeschlossen<br>Terminplaner<br>kein Terminplaner installie<br>Übergabedatei an den Term<br>Verzeichnis:<br>Arbeitsplatz: 01 (nur bei | DENSoffice Test KVK-Lesegerät         Lesegerät         Gemato GCR5500 USB (CT.API) an COM.Port 7         Daten der KV-Karte         Name:       Musterfrau         Vorname / Zusatz:       Sylvia         Geburtsdatum:       12.09.1955         Titel:       Dr.         Strasse:       Friedrichstraße 136         Land/ PLZ /Ort:       D 10117 Berlin         Kassenname:       Techniker-Krankenkasse         Kassennummer:       101575519         Versicherten-Nr.:       B123456782         Versich-Status:       30 9         Gültigkeit:       EGK-Zusatzdaten:         VSD: 2.7 (04.08.2008 12:00) / 80276000012222222202 |                  |  |  |
| F1 P F2 F3                                                                                                    | F4 F5 F6<br>BKV<br>einlesen                                                                                                    | F7 O F8 F9 F10 F10 F11 F12 F12 F12 F12 F12 F12 F12 F12 F12                                                                                                    |                  |  |  |
| Drücken Sie F1, um Hilfe zu bekommen!                                                                                                    |                                                                                                    |                                                                                                    | NUM I            |  |  |
| Start Monor                                                                                                    | William W GCD5500 mit Dans E                                                                                                    | DE Desktop durchsuchen                                                                                                    |                  |  |  |
| UENSOFFICE - [                                                                                                    | Wilkom                                                                                                    | De Deskop datensoonen                                                                                                    |                  |  |  |

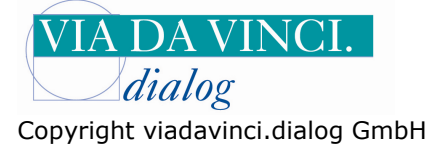

Hamburg, 6.2.2011 Via da Vinci.dialog GmbH Service Hellgrundweg 109 22525 Hamburg Tel. 040/ 84 87 87 87 www.ehealth-bcs-terminals.de www.ehealth-terminals.de